Right-click **Strat menu** at the bottom left of your screen and choose **Settings**:

| Recycle Bin                |  |
|----------------------------|--|
|                            |  |
| Apps and Features          |  |
| Mobility Center            |  |
| Power Options              |  |
| Event Viewer               |  |
| System                     |  |
| Device Manager             |  |
| Network Connections        |  |
| Disk Management            |  |
| Computer Management        |  |
| Windows PowerShell         |  |
| Windows PowerShell (Admin) |  |
| Task Manager               |  |
| Settings                   |  |
| File Explorer              |  |
| Search                     |  |
| Run                        |  |
| Shut down or sign out      |  |
| Desktop                    |  |

## Choose Network & Internet:

Windows Settings

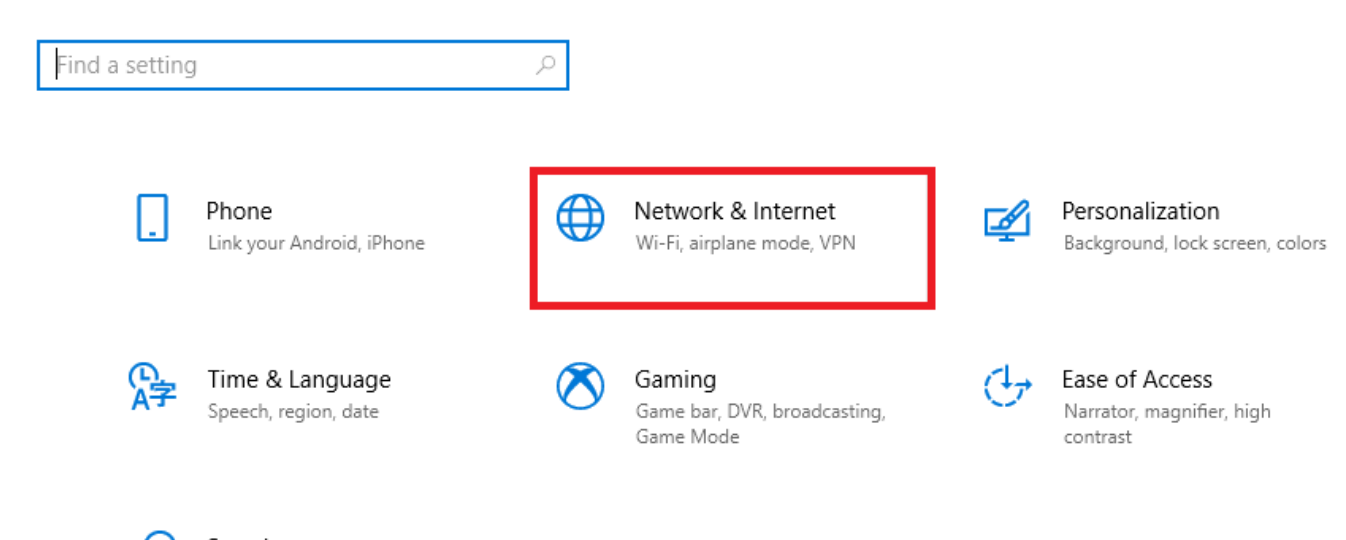

# Search

Language, permissions, history

#### Choose VPN and then Add a VPN connection:

| ← Settings                          |                                    |
|-------------------------------------|------------------------------------|
| 命 Home                              | VPN                                |
| Find a setting $\rho$               | VPN                                |
| Network & Internet                  | + Add a VPN connection             |
| 🖨 Status                            |                                    |
| <i>(ii</i> , Wi-Fi                  | Advanced Options                   |
| 記 Ethernet                          | Allow VPN over metered networks On |
| ි Dial-up                           | Allow VPN while roaming            |
| % VPN                               | On On                              |
| $v_{U}^{\mathcal{N}}$ Airplane mode |                                    |
| ( <sup>(</sup> ) Mobile hotspot     |                                    |
| 🕒 Data usage                        |                                    |
| Proxy                               |                                    |
|                                     |                                    |
|                                     |                                    |
|                                     |                                    |

Type in any connection name, for example VPN-TSU. Fill the following fields as follows: Server name or address - **vpdn.tsu.ru**. VPN type - **Point to Point Tunneling Protocol (PPTP)**. Type of sign-in info - **User name and password**. Type in the username and password that you received after the registration.

| Add a VPN connection                     |        |      |      |
|------------------------------------------|--------|------|------|
| VPN provider                             |        |      |      |
| Windows (built-in)                       | $\sim$ |      |      |
| C                                        |        |      |      |
|                                          |        |      |      |
| VPN-150                                  |        |      |      |
| Server name or address                   |        |      |      |
| vpdn.tsu.ru                              |        |      |      |
|                                          |        |      |      |
| VPN type                                 |        |      |      |
| Point to Point Tunneling Protocol (PPTP) | $\sim$ |      |      |
|                                          |        |      |      |
| Type of sign-in info                     |        |      |      |
| User name and password                   | $\sim$ |      |      |
|                                          |        |      |      |
| User name (optional)                     |        |      |      |
| John123                                  |        |      |      |
|                                          |        |      |      |
| Password (optional)                      |        |      |      |
|                                          |        |      |      |
|                                          |        |      |      |
| kemember my sign-in info                 |        |      |      |
|                                          |        | Save | Cano |

You can tick **Remember my sign-in info** if you're the only one using this computer.

### Open Network and Sharing Center and then Change adapter settings:

| 命 Home                                    | VPN                                                                              |                                                |     |                                         |      |
|-------------------------------------------|----------------------------------------------------------------------------------|------------------------------------------------|-----|-----------------------------------------|------|
| Find a setting                            | ۶ VPN                                                                            |                                                |     | Related settings                        |      |
| Network & Internet                        | Add a VPN connection                                                             |                                                |     | Change adapter options                  | ions |
| Status                                    | +                                                                                |                                                | Г   | Network and Sharing Center              | IONS |
| <i>(</i> Wi-Fi                            | VPN-TSU                                                                          |                                                |     | Windows Firewall                        |      |
| 문 Ethernet                                |                                                                                  |                                                |     |                                         |      |
| 🙃 Dial-up                                 | Advanced Options                                                                 |                                                |     | Have a question?                        |      |
| ∞ \/DN                                    | Allow VPN over metered networks                                                  |                                                |     |                                         |      |
| $v_{\mathcal{D}}^{\Lambda}$ Airplane mode | Allow VPN while roaming On                                                       |                                                |     | Make Windows better<br>Give us feedback |      |
| (ဂု) Mobile hotspot                       |                                                                                  |                                                |     |                                         |      |
| 🕒 Data usage                              |                                                                                  |                                                |     |                                         |      |
| Proxy                                     |                                                                                  |                                                |     |                                         |      |
| ·····                                     |                                                                                  |                                                |     | _                                       | ~    |
| Network and Sharing Center                | -I > Network and Internet > Network and Sharing Cer                              | nter                                           | ~ 7 | Search Control Panel                    | 0    |
| Carteri Para I Harra                      | View your basic network information and                                          | I set up connections                           | · · | Search control and                      | 7    |
| Control Panel Home                        | View your active networks                                                        |                                                |     |                                         |      |
| Change advanced sharing settings          | Public network                                                                   | Access type: Internet<br>Connections: an Wi-Fi |     |                                         |      |
|                                           | Change your networking settings                                                  |                                                |     |                                         |      |
|                                           | Set up a new connection or network<br>Set up a broadband, dial-up, or VPN connec | ction; or set up a router or access point.     |     |                                         |      |
|                                           | Troubleshoot problems<br>Diagnose and repair network problems, or g              | et troubleshooting information.                |     |                                         |      |
|                                           |                                                                                  |                                                |     |                                         |      |

See also Infrared Internet Options Windows Defender Firewall

### Find the new connection, right-click it and choose **Properties**:

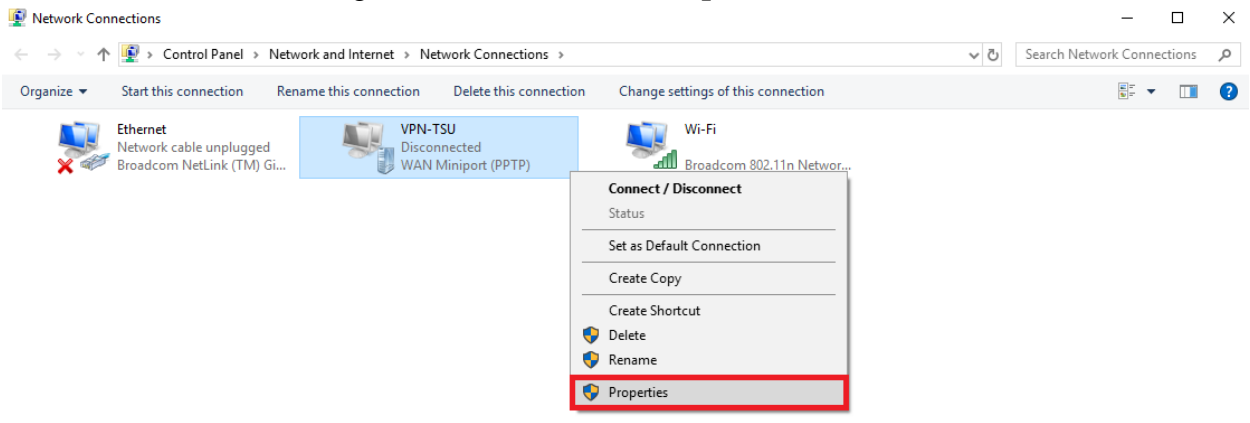

In the new window go to the **Security** tab and choose the following options **Point-to-Point Tunneling Protocol (PPTP)** and **Optional encryption (connect even if no encryption)**.

| VPIN-150 Prop       | erties       |                 |                | ^           |
|---------------------|--------------|-----------------|----------------|-------------|
| General Options     | Security     | Networking      | Sharing        |             |
| Type of VPN:        |              |                 |                |             |
| Point to Point Tur  | nneling Pro  | otocol (PPTP)   |                | $\sim$      |
|                     |              |                 | Advanc         | ed settings |
| Data encryption:    |              |                 |                |             |
| Optional encryption | on (connec   | ct even if no e | ncryption)     | $\sim$      |
| Authentication      |              |                 |                |             |
| O Use Extensib      | le Authenti  | ication Protoc  | ol (EAP)       |             |
|                     |              |                 |                | $\sim$      |
|                     |              |                 | Pro            | perties     |
| Allow these p       | rotocols     |                 |                |             |
| C Allow allose p    | 10100013     |                 |                |             |
|                     |              |                 |                |             |
| Unencrypt           | ted passwo   | ord (PAP)       |                |             |
| Challenge           | Handshak     | ke Authenticat  | ion Protocol ( | CHAP)       |
| Microsoft           | CHAP Ver     | sion 2 (MS-CH   | AP v2)         |             |
| Autom               | atically use | e my Windows    | logon name     | and         |
| passw               | ord (and d   | omain, if any)  |                |             |
|                     |              |                 |                |             |
|                     |              |                 | ОК             | Cancel      |
|                     |              |                 |                |             |

Untick the Internet Protocol Version 6 (TCP/IPV6) and press OK:

| VPN-TSU Properties                                                                                                    |                                                               |                                 | X                   |
|----------------------------------------------------------------------------------------------------|---------------------------------------------------------------|---------------------------------|---------------------|
| General Options Security                                                                                                    | Networking                                                    | Sharing                         |                     |
| This connection uses the follo                                                                                                    | owing items:                                                  |                                 |                     |
| <ul> <li>□ , _, Internet Protocol Vers</li> <li>✓ Internet Protocol Vers</li> <li>✓ File and Printer Sharin</li> <li>✓ E Client for Microsoft Net</li> </ul> | sion 6 (TCP/If<br>sion 4 (TCP/If<br>ng for Microso<br>etworks | Pv6)<br>Pv4)<br>ft Networks     |                     |
| Perceintion                                                                                                    | Uninstall                                                     | Pro                             | operties            |
| TCP/IP version 6. The late<br>that provides communication<br>networks.                                                                                       | est version of t<br>on across dive                            | the internet p<br>erse intercon | protocol<br>inected |
|                                                                                                    |                                                               |                                 |                     |
|                                                                                                    |                                                               |                                 |                     |
|                                                                                                    |                                                               | ОК                              | Cancel              |

# Connect:

| ← Settings                                              |                                 |
|---------------------------------------------------------|---------------------------------|
| 命 Home                                                  | VPN                             |
| Find a setting $\wp$                                    | VPN                             |
| Network & Internet                                      | + Add a VPN connection          |
| ⊕ Status                                                | VPN-TSU                         |
| //. Wi-Fi                                               |                                 |
| 記 Ethernet                                              | Connect Advanced options Remove |
| ଳ Dial-up                                               | Advanced Options                |
| ∞ VPN                                                   | Allow VPN over metered networks |
| $\mathcal{P}^{\mathcal{D}}_{\mathcal{U}}$ Airplane mode | On On                           |
| (ip) Mobile hotspot                                     | Allow VPN while roaming         |
| 🕒 Data usage                                            |                                 |
| Proxy                                                   |                                 |
|                                                         |                                 |